# NETGEAR<sup>®</sup> Руководство по установке

Беспроводная точка доступа NETGEAR WG602v3 54 Mbps Wireless Access Point

# Начало

Изображение вариантов дополнительных конфигураций см. Справочное руководство на компакт-диске с ресурсами.

## Приблизительное время выполнения: 30 минут.

Подсказка. Перед установкой WG602v3 в высоком месте сначала настройте и проверьте беспроводное сетевое соединение WG602v3.

# Сначала настройте WG602v3

# 1. Подсоедините беспроводную групповую точку доступа к компьютеру и модему

- а. Откройте упаковку и проверьте содержимое.
- b. Подготовьте ПК с адаптером Ethernet. Если этот компьютер уже подключен к сети, запишите его настройки ТСР/ІР. Настройте для компьютера статический IP-адрес 192.168.0.210, а в качестве маски подсети ввелите 255.255.255.0.

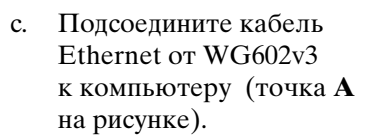

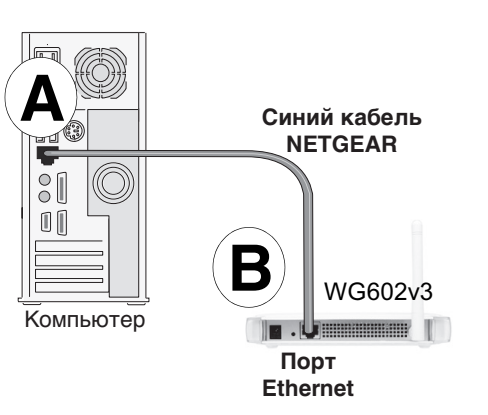

d. Належно полсоелините

другой конец кабеля к порту WG602v3 Ethernet (точка **B** на рисунке).

- Включите компьютер, подсоедините адаптер питания к WG602v3 e. и проверьте следующее:
  - Полжен гореть инликатор питания. Если инликатор питания не горит, проверьте соединения, а также проверьте, не выключен ли выключатель, управляющий электророзеткой.
  - <sup>+</sup> Должен гореть индикатор LAN WG602v3(желтым при соединении со скоростью 10 Мбит/с и зеленым при 100 Мбит/с). В противном случае проверьте надежность подключения кабеля Ethernet с обоих концов.
  - <sup>(1)</sup> Должен гореть индикатор WLAN.
- 2. Настройка сети и беспроводного доступа
  - Настройте порт WG602v3 Ethernet для сетевого доступа. a.
    - Установите подключение к WG602v3. Для этого откройте обозреватель и в поле адреса введите http://192.168.0.227.

#### http://192.168.0.227

- При появлении запроса войдите с использованием имени пользователя admin и пароля password (все строчными буквами).
- Щелкните ссылку Основные параметры и настройте параметры IР пля сети.
- b. Настройте интерфейс беспроводного доступа. Подробные инструкции см. в интерактивной справке или в Справочном руководстве.
- с. Проверьте беспроводное соединение с помощью компьютера с беспроводным адаптером, настроенным в соответствии с настройками беспроводного доступа, которые только что были введены в WG602v3, чтобы установить беспроводное подключение к WG602v3.

Теперь после завершения установки можно приступить к развертыванию WG602v3 в сети. Если необхолимо, сейчас можно восстановить на компьютере, который использовался в шаге 1, исходные настройки ТСР/ІР.

# Развертывание WG602v3

# Теперь необходимо проверить беспроводное соединение

С помощью компьютера с беспроводным адаптером 802.11g или 802.11b проверьте подключение к Интернету с использованием обозревателя, например Netscape<sup>®</sup> или Internet Explorer, или проверьте доступ к файлу или принтеру в сети.

Примечание. Если не удается установить подключение, см. раздел "Советы по поиску и устранению неисправностей" в настоящем руководстве или Справочном руководстве на компакт-диске с ресурсами для беспроводной точки доступа ProSafe Wireless Access Point.

1. Отсоедините WG602v3 и установите его в месте развертывания. Лучше всего устанавливать на достаточно высоком уровне, например на стене или на шкафу, в центре области действия беспроводной связи, а также в пределах прямой видимости всех мобильных устройств.

2. Настройте антенну. При вертикальном расположении обеспечения максимальный радиус действия в горизонтальной плоскости. При горизонтальном расположении обеспечивается максимальный радиус действия в вертикальной плоскости.

3. Подсоедините кабель Ethernet от точки доступа WG602v3 Access Point к сетевому порту на маршрутизаторе, коммутаторе или концентраторе. 4. Подключите адаптер питания к беспроводной точке доступа и к электророзетке. Должны загореться индикаторы PWR, LAN и WLAN. Подсказка. WG602v3 поддерживает питание по Ethernet (PoE). Если имеется коммутатор, поддерживающий PoE, адаптер питания WG602v3 можно не использовать. Это может быть особенно удобно, если WG602v3 установлено высоко и далеко от розетки.

# Советы по поиску и устранению неисправностей

Далее приведены некоторые советы по устранению основных возможных неисправностей.

#### На точке доступа не горят индикаторы.

На точку доступа не подается питание.

- Убедитесь, что кабель питания подсоединен к точке доступа и к исправной электророзетке или удлинителю.
- Убедитесь, что используется адаптер питания NETGEAR, который поставляется с точкой доступа.

# 🔲 Не горит индикатор Ethernet.

Аппаратная проблема соединения с устройством.

- Убедитесь, что разъемы кабелей надежно подключены к точке доступа и сетевому устройству концентратору, коммутатору или маршрутизатору).
- Убедитесь, что подключенное устройство включено.

# <sup>1</sup> Не горит индикатор WLAN.

Не работают антенны точки доступа.

- Если индикатор операций беспроводной сети по-прежнему не горит, отсоедините адаптер от источника питания, а затем снова его включите.
- Убедитесь, что антенны надежно подсоединены к WG602v3.
- Если индикатор WLAN по-прежнему не горит, обратитесь в NETGEAR.

### Не удается настроить точку доступа из обозревателя.

Проверьте следующее.

- Устройство WG602v3 правильно установлено, сетевые соединения исправны и на устройство подается питание. Убедитесь, что индикатор сетевого порта горит зеленым, а также убедитесь, что соединение Ethernet исправно.
- Если для подключения используется имя NetBIOS для WG602v3, убедитесь, что ПК и WG602v3 находятся в одном и том же сегменте сети, или проверьте наличие сервера WINS в сети.

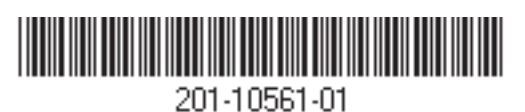

Если на компьютере используется фиксированный (статический) • IP-адрес, убедитесь, что используется IP-адрес из диапазона WG602v3. IP-адрес WG602v3 по умолчанию - 192.168.0.227, а маска сети по vмолчанию - 255.255.255.0. По умолчанию WG602v3 использует статический IP-адрес. Если в сети, к которой осуществляется подключение, используется DHCP, проверьте его настройку. Подробнее см. в Справочном руководстве на компакт-диске с ресурсами для беспроводной точки доступа ProSafe Wireless Access Point.

#### Не удается получить доступ в Интернет или в сеть с помощью компьютера, поддерживающего беспроводную связь.

Существует ошибка в настройке. Проверьте следующее.

- Возможно, не была произведена перезагрузка компьютера с беспроводным адаптером, чтобы изменения настроек ТСР/IР вступили в силу. Перезагрузите компьютер.
- Возможно, на компьютере с беспроводным адаптером указаны неверные настройки ТСР/ІР для подключения к сети. Перезагрузите компьютер и проверьте настройки TCP/IP для используемой сети. Обычно в системе Windows в разделе "Свойства сети" следует установить значение "Получить IP-адрес автоматически".
- Возможно, значения по умолчанию точки доступа не подходят для работы в сети. Проверьте настройку точки доступа по умолчанию, сравнив ее с настройками других устройств в сети.
- Подробные указания по изменению настроек по умолчанию для точки доступа см. в Справочном руководстве на компакт-диске с ресурсами для беспроводной точки доступа ProSafe Wireless Access Point.

© NETGEAR, Inc., 2005 Все права защищены. NETGEAR является товарным знаком компании NETGEAR, Inc. в США и других странах. Другие марки или названия продуктов являются охраняемыми товарными знаками соответствующих владельцев. Сведения могут изменяться без предварительного уведомления

# Техническая поддержка

Благодарим за выбор продуктов NETGEAR.

Чтобы зарегистрировать устройство, перейдите на веб-узел: http://www.NETGEAR.com/register

Перейдите на веб-узел http://www.NETGEAR.com/support для получения сведений по поддержке.